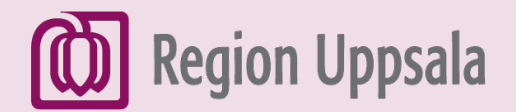

# Skriva och skicka mejl med Gmail på iPhone

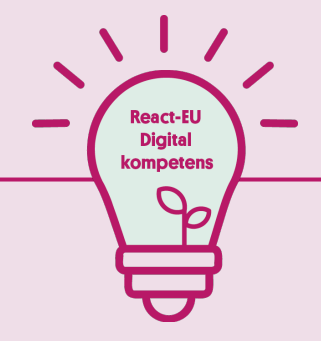

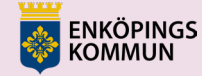

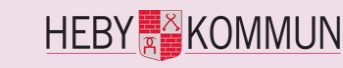

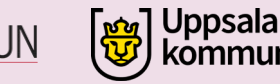

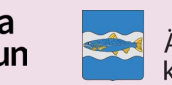

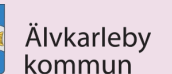

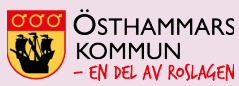

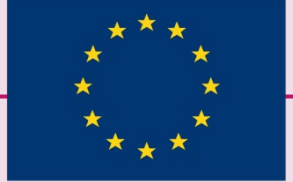

EUROPEISKA UNIONEN Europeiska socialfonden

# 1. Öppna Gmail appen

• Klicka på **Gmail** appen på din mobil.

 Har du inte Gmail-appen behöver du hämta den via

App Store.

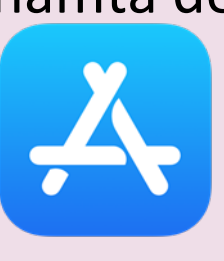

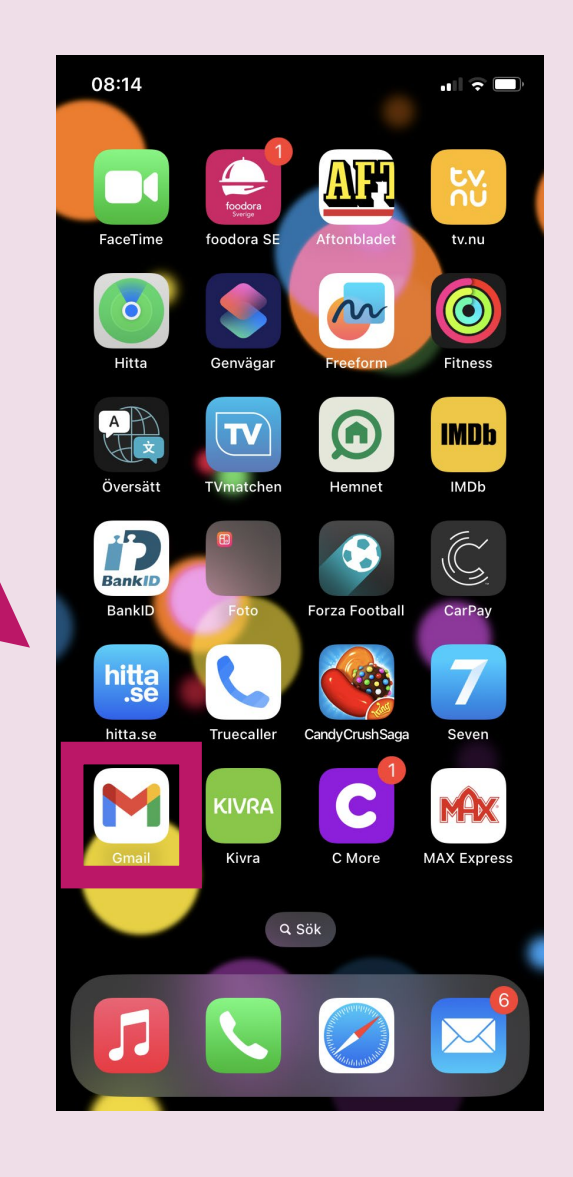

# 2. Inkorg och öppna ett mejl

- I Inkorgen ser du emejl som personer har skickat till dig.
- Klicka på ett mejl för att öppna det.

| 08:1 | 4                                                                                                    | .⊪ ≎ ■,        |  |  |
|------|----------------------------------------------------------------------------------------------------|----------------|--|--|
|      | Sök i e-post                                                                                                    | Po             |  |  |
| •    | Nicklas Cajander<br>Kurs React Digital kompetens<br>Hej! Varmt välkommen på utbildningen Rea                                     | 08:13<br>Ic ☆  |  |  |
| E    | Eriksson, <mark>Utkast</mark> 2<br>Kurs React Digital kompetens<br>Hej! Tack för ditt mejl. Hälsningar Sara                      | 8 feb.         |  |  |
| E    | Eriksson, jag 5<br>VB: Kurs React digital kompetens<br>Hej Monica ! Dator är en viktig del av våra l                             | 20 jan.<br>i 🟠 |  |  |
| •    | Nicklas, <mark>Utkast</mark> 2<br>Hej<br>Hej! Den tors 19 jan. 2023 kl 14:44 skrev N                                             | 19 jan.<br>i 🟠 |  |  |
| G    | Google 2<br>Säkerhetsvarning<br>En ny inloggning på Windows reacteu2022                                                          | 19 jan.<br>🟠   |  |  |
| G    | Google 4<br>Säkerhetsvarning<br>En ny inloggning på Windows reacteu2022                                                          | 17 jan.<br>☆   |  |  |
| •    | The, <mark>Utkast, Utkast</mark> , jag 6<br>React, ta nästa steg på Windows-enheten<br>Den tis 17 jan. 2023 kl 14:45 skrev React | 17 jan.<br>g.  |  |  |
|      | <b>2</b> <sup>0</sup>                                                                                                    |                |  |  |

### 3. Svara på ett mejl

• Läs mejlet.

 Klicka på pilen (Svara) där uppe, ovanför meddelandet, eller på Svara där nere, nedanför meddelandet, för att svara.

| 08:29<br>◀ Sök                          |         | <b></b> |           |       |  |  |  |
|-----------------------------------------|---------|---------|-----------|-------|--|--|--|
| <                                       | *       | Ū       | $\square$ | •••   |  |  |  |
| Kurs React-EU Digita                    | al kon  | npete   | ens       | Å     |  |  |  |
| B jag 08:29<br>till mig ∽<br>Hej!       |         |         | ¢         |       |  |  |  |
| Varmt vällen sen på utbild<br>kom sens. | dningen | React   | -EU Dig   | gital |  |  |  |
| Datum: 2023-04-24                       |         |         |           |       |  |  |  |
| Plats: UJC - Utbildning och jobbcenter  |         |         |           |       |  |  |  |
| Hälsningar<br>Nicklas                   |         |         |           |       |  |  |  |
|                                         |         |         |           |       |  |  |  |
|                                         |         |         |           |       |  |  |  |
|                                         |         |         |           |       |  |  |  |
|                                         |         |         |           |       |  |  |  |
|                                         |         |         |           |       |  |  |  |
|                                         |         |         |           |       |  |  |  |
| ← Svara                                 | ~       | Vidare  | befordra  | a     |  |  |  |
|                                         |         | _       |           |       |  |  |  |

#### 4. Svara på ett mejl, fortsättning

• Skriv ditt svar. • Klicka på den **blåa pilen** (Skicka) i huvudmenyn för att Skicka.

| X @ > .                                                                                                    |   |  |  |  |  |  |  |  |
|----------------------------------------------------------------------------------------------------|---|--|--|--|--|--|--|--|
| ← ▼ Nicklas Cajander                                                                                                    |   |  |  |  |  |  |  |  |
| Från reacteu2022@gmail.com                                                                                                    |   |  |  |  |  |  |  |  |
| Re: Kurs React Digital kompetens                                                                                                    |   |  |  |  |  |  |  |  |
| Hej!<br>Tack för dig mail.<br>Vi ses!<br>Hälsningar<br>Anna                                                                                                    |   |  |  |  |  |  |  |  |
| fre 17 feb. 2023 kl. 08:13 skrev Nicklas Cajander<br><nicklas.cajander@heby.se>:</nicklas.cajander@heby.se>                                                                                                    |   |  |  |  |  |  |  |  |
| Hej!                                                                                                    |   |  |  |  |  |  |  |  |
| Vill du skicka e-post till en vän?                                                                                                    |   |  |  |  |  |  |  |  |
|                                                                                                    |   |  |  |  |  |  |  |  |
| qwertyuiop                                                                                                    | å |  |  |  |  |  |  |  |
| asdfahiklö                                                                                                    | ä |  |  |  |  |  |  |  |
|                                                                                                    |   |  |  |  |  |  |  |  |
| $\frac{1}{2}  z  x  c  v  b  n  m  \langle c  c  c  c  c  c  c  c  c $                                                                                                    | × |  |  |  |  |  |  |  |
| Image: Constraint of the second second secon | X |  |  |  |  |  |  |  |

#### 5. Skriva ett nytt e-mejl

För att skriva ett nytt mejl, klicka på den **Röda pennan (Skriv ).** 

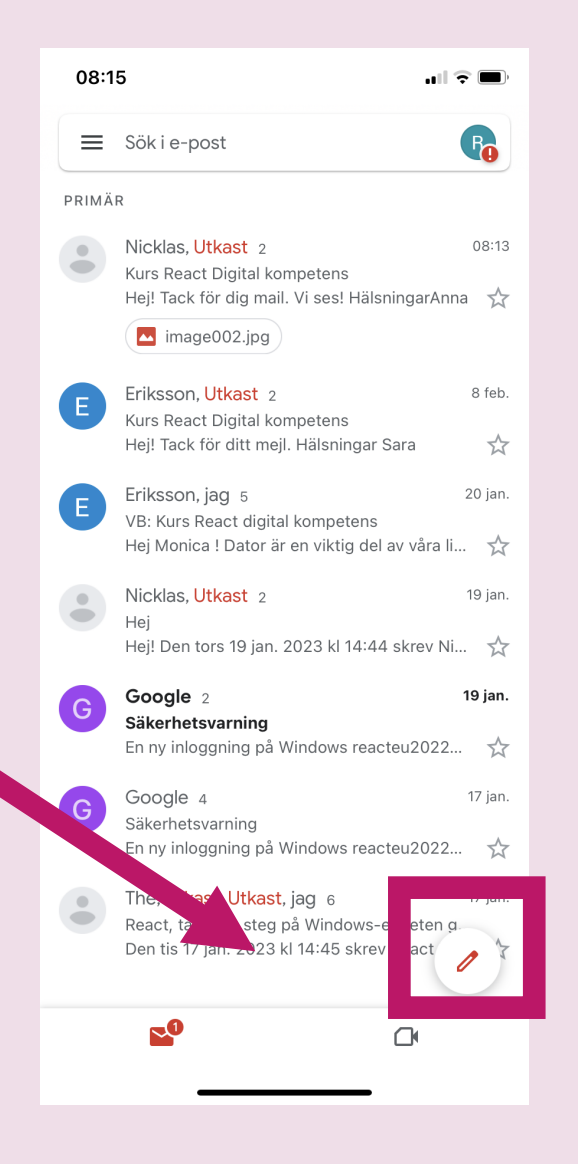

#### 6. Skriva adress och ämne

- Till: Skriv e-mejladress till den som du ska skicka mejl till.
- Ämne: Skriv vad ditt mejl handlar om, t.ex. "Kurs".
  Skriv kort (ca 1-4 ord).

| 0                                    | 08:17  |        |       |            |     |   |   |       |    |              |  |  |
|--------------------------------------|--------|--------|-------|------------|-----|---|---|-------|----|--------------|--|--|
| ×                                    |        |        |       |            |     |   | e |       | >  | •••          |  |  |
| nick                                 | das.ca | ajande | r@hel | oy.se      |     |   |   |       |    |              |  |  |
| Från reacteu2022@gmail.com           |        |        |       |            |     |   |   | ~     |    |              |  |  |
| Kur                                  | Kurs   |        |       |            |     |   |   |       |    |              |  |  |
| Hej!<br>Välkommen på kursen imorgon. |        |        |       |            |     |   |   |       |    |              |  |  |
| Hälsningar<br>Anna                   |        |        |       |            |     |   |   |       |    |              |  |  |
|                                      |        |        |       |            |     |   |   |       |    |              |  |  |
|                                      |        |        |       |            |     |   |   |       |    |              |  |  |
|                                      |        |        |       |            |     |   |   |       |    |              |  |  |
|                                      | ocl    | h      |       |            | har |   |   |       | är |              |  |  |
| q                                    | w      | е      | r     | t          | у   | u | i | 0     | р  | å            |  |  |
| а                                    | s      | d      | f     | g          | h   | j | k | Ι     | ö  | ä            |  |  |
| ¢                                    |        | z      | x     | С          | V   | b | n | m     |    | $\bigotimes$ |  |  |
|                                      | 123    |        |       | mellanslag |     |   |   | retur |    |              |  |  |
| (                                    |        |        |       |            |     |   | _ |       | Ģ  | <u>þ</u>     |  |  |

## 7. Skriva och skicka mejl

08:17 ul 🗢 🔳 • Textfält: Skriv ditt mejl ⊳ X (din text) här. nicklas.cajander@heby.se Från reacteu2022@gmail.com  $\sim$ Hej! Välkommen på kursen imorgon. Hälsningar Anna • Klicka på den **blåa pilen** (Skicka) i huvudmenyn för att Skicka. ertyuiopå q w a s d f g h j k l ö ä x c v b n m  $\odot$ Ζ  $\propto$ 123 mellanslag retur Ŷ

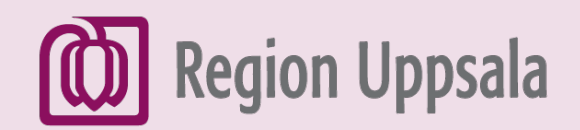

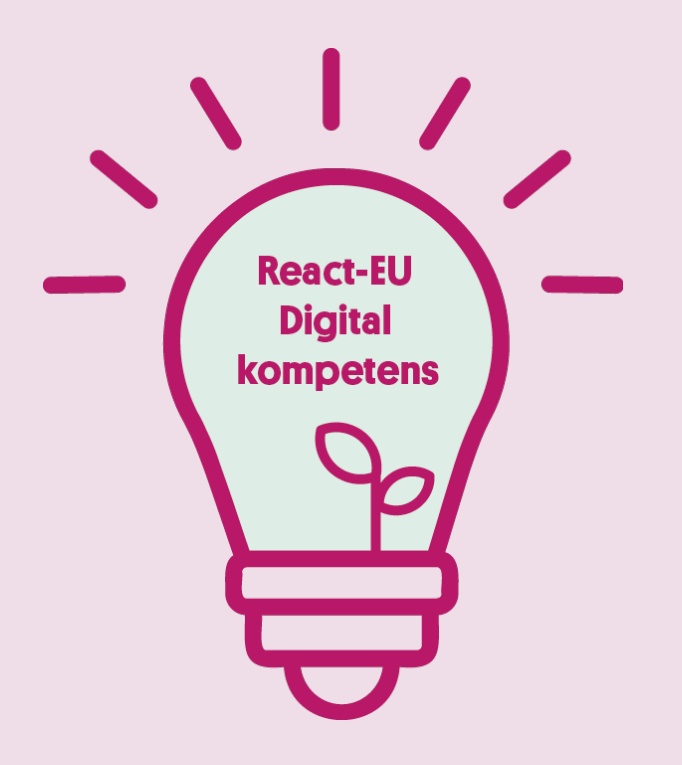

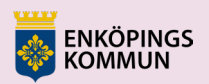

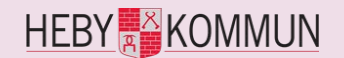

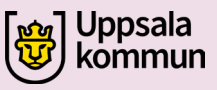

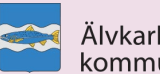

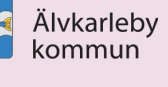

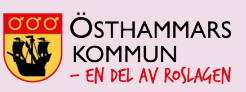

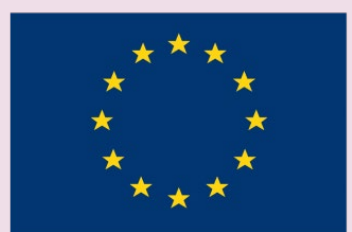

EUROPEISKA UNIONEN Europeiska socialfonden